#### Vos premiers pas en Swing

#### Partie structurelle

Audrey Occello & AM Dery <a href="mailto:pinna@polytech.unice.fr">pinna@polytech.unice.fr</a>

Année 2015 2016

#### Questions préalables

• Quelles sont les différentes « catégories » de classes dans Swing pour construire l'Interface ?

• Quel est le lien entre Swing et AWT ?

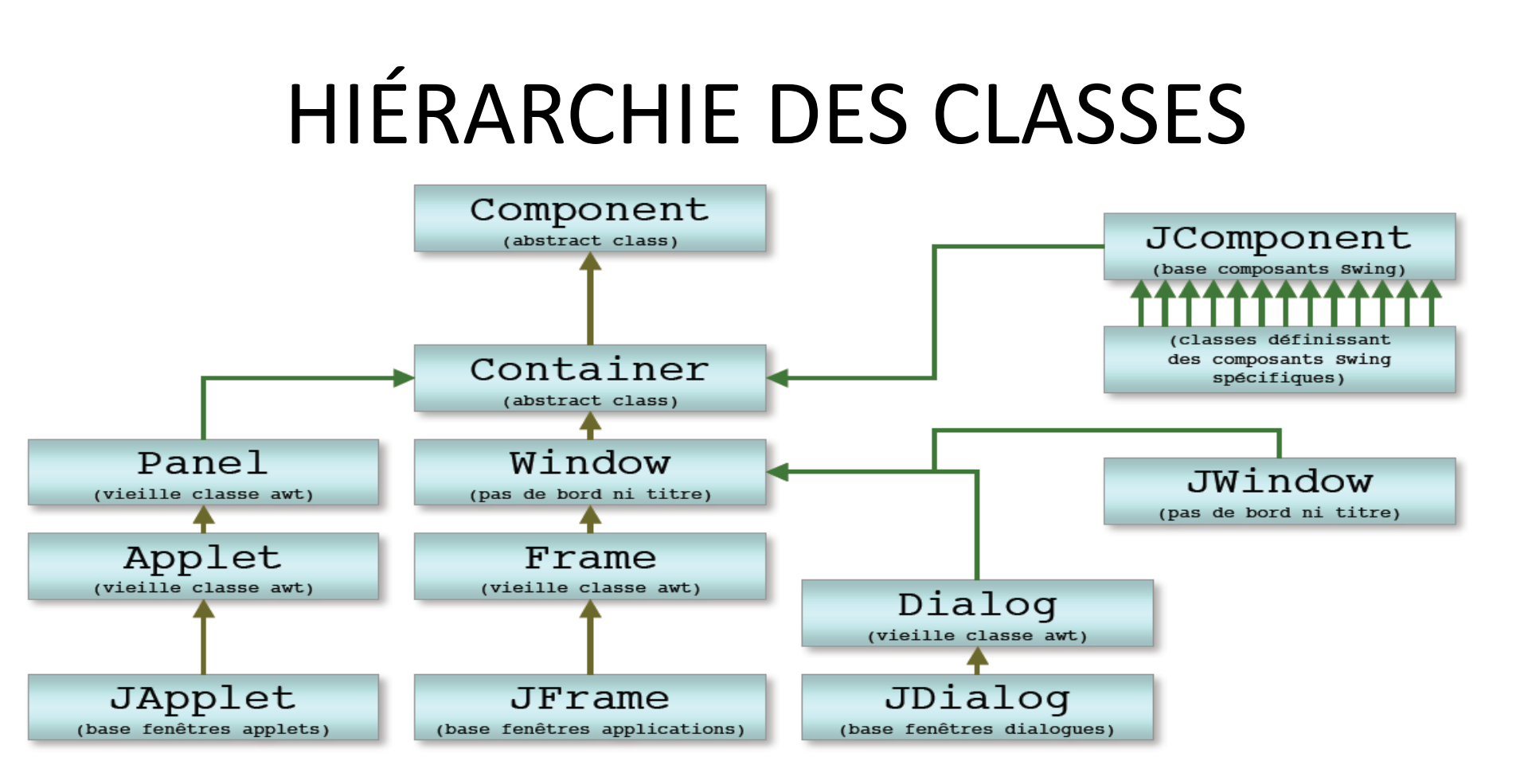

- Swing est une boite à outils permettant la création d'interfaces utilisateur en Java
- SWING dépend historiquement de AWT (Abstract Window Toolkit) qui était la ٠ boite à outils d'origine tout en s'appuyant dessus.
- Amélioration : Les IHM SWING sont indépendantes de l'OS et de ٠ l'environnement graphique sous-jacents

### PRINCIPES GÉNÉRAUX

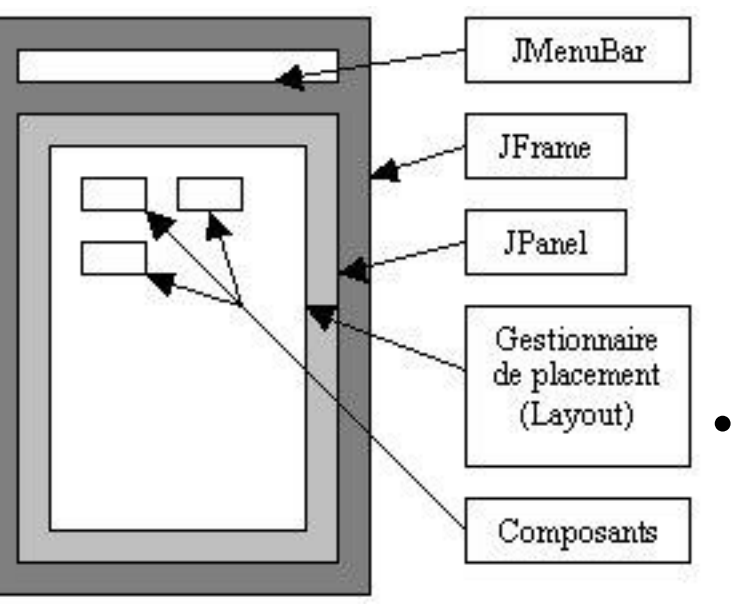

IL PEUT Y AVOIR PLUSIEURS PANNEAUX DANS UNE FENETRE

- Pour la création des composants :
  - 1. Choix du container racine
  - 2. Choix du panneau dans lequel on dispose les composants (contenu)
  - Pour l'affichage des composants :
    - Utilisation du layout par défaut ou choix d'une mise en page des composants du container
    - 2. Association de l'afficheur (*LayoutManager*) au container

# PRINCIPES GÉNÉRAUX

- L'ajout d'un composant à un composant (container) implique la construction d'un sous arbre - le composant ajouté est le fils
- Le parent contient les composants qui lui sont ajoutés
- La méthode *getParent()* sur un composant retourne le parent (de type *Container*)

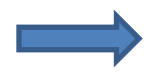

On a donc une arborescence des composants

#### Exemple : ARBRE DE COMPOSANTS

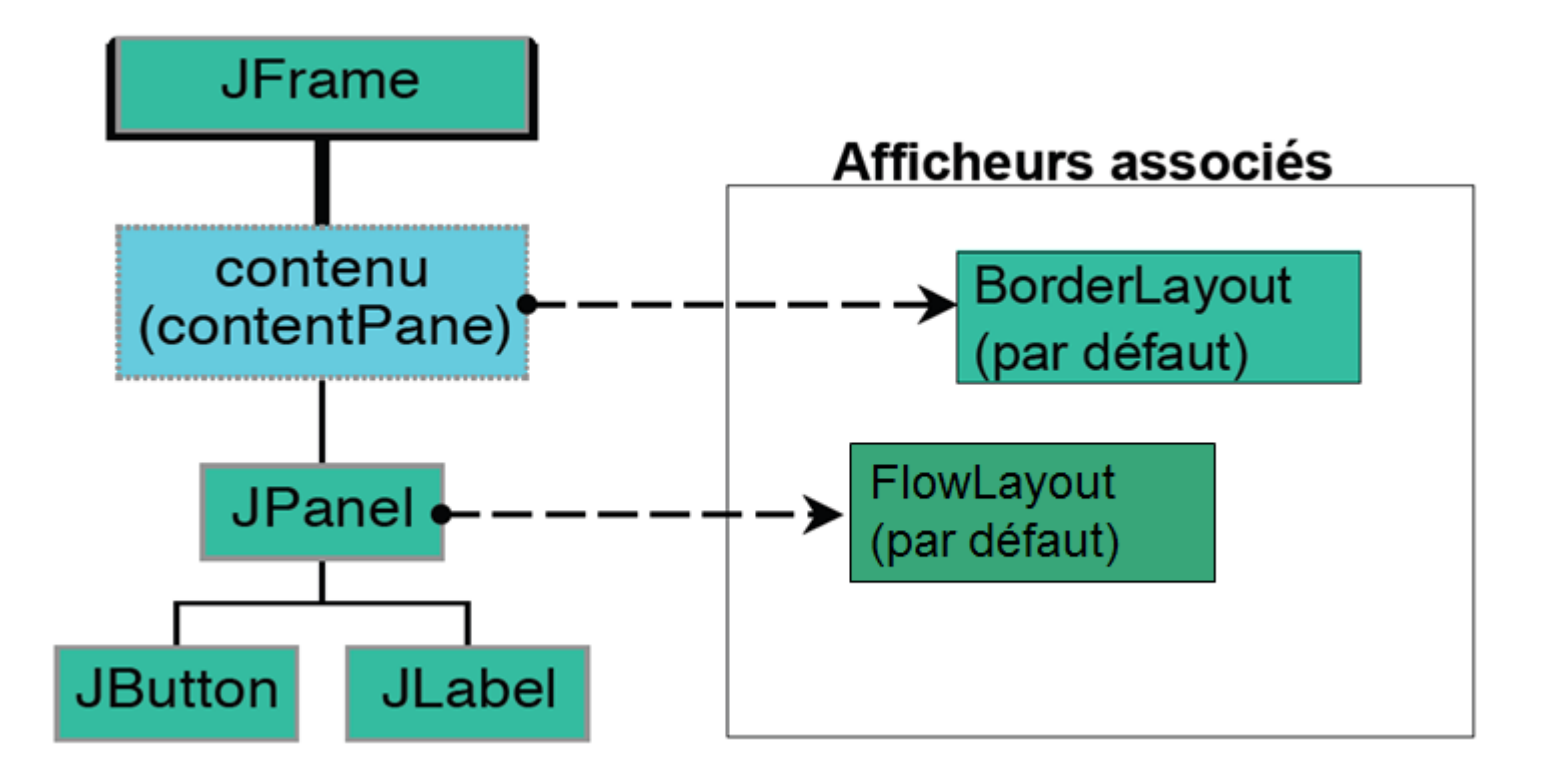

# Composants : Contrôles

#### COMMENT SAISIR & AFFICHER DES DONNEES ET PRESENTER DES ACTIONS ?

Je vous écoute....

### Aperçu de Swing Des composants de contrôle

#### Jcomponent

Méthodes de commodité

- getSize retourne une Dimension
- setSize : une Dimension ou deux entiers
- getLocation retourne un Point
- setLocation avec un Point ou deux entiers
- Origine au coin supérieur gauche
  - x (width) vers la droite
  - y (height) vers le bas
- setPreferredSize : Dimension
- setMinimumSize : Dimension
- setMaximumSize : Dimension
- setBackground : Color

#### Et bien d'autres !

| 🔁 AWT Controls |
|----------------|
| Panel          |
| 💁 Canvas       |
| 📑 ScrollPane   |
| 🚍 Button       |
| 🤁 Label        |
| 🗹 Checkbox     |
| 📑 Choice       |
| 📑 List         |
| 💷 Scrollbar    |
| ita TextField  |
| 🔛 TextArea     |
|                |
| Alenu Controls |
| 🔤 Menu Bar     |
| 🗐 Popup Menu   |
| Cascaded Menu  |
| 喜 Menu Item    |
| 👌 CheckBox     |
| 🚦 RadioButton  |
| 🖶 Separator    |

Swing Controls 🗪 Action ButtonGroup 🔲 JButton **JCheckBox**  $\checkmark$ IRadioButton JToggleButton 🗂 JLabel JTextField **JPasswordField** JTextArea 👬 JFormattedTextField 💮 JSlider I JScrollBar 📑 JList 🔠 JComboBox 🚛 JSpinner 🔚 JTree 🎞 JTable JTable on JScrollPane Table model column 🗖 🖾 JToolBar. Separator 🖳 JSeparator JProgressBar 🔚 JOptionPane JTextPane = JEditorPane 8

#### JLABEL

- Permet de définir un label
- Peut comporter : une icône, du texte ou les deux
- Méthodes intéressantes :
  - *setEnabled(boolean)* : pour activer/désactiver la zone (permet de griser le label)
  - setHorizontalAlignement(constante) pour contrôler l'alignement du texte

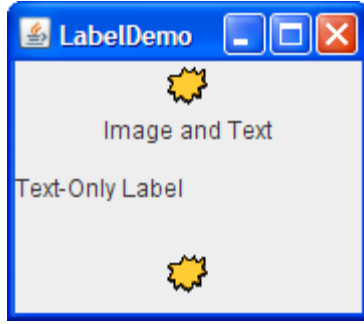

#### ILLUSTRATION D'UN MENU

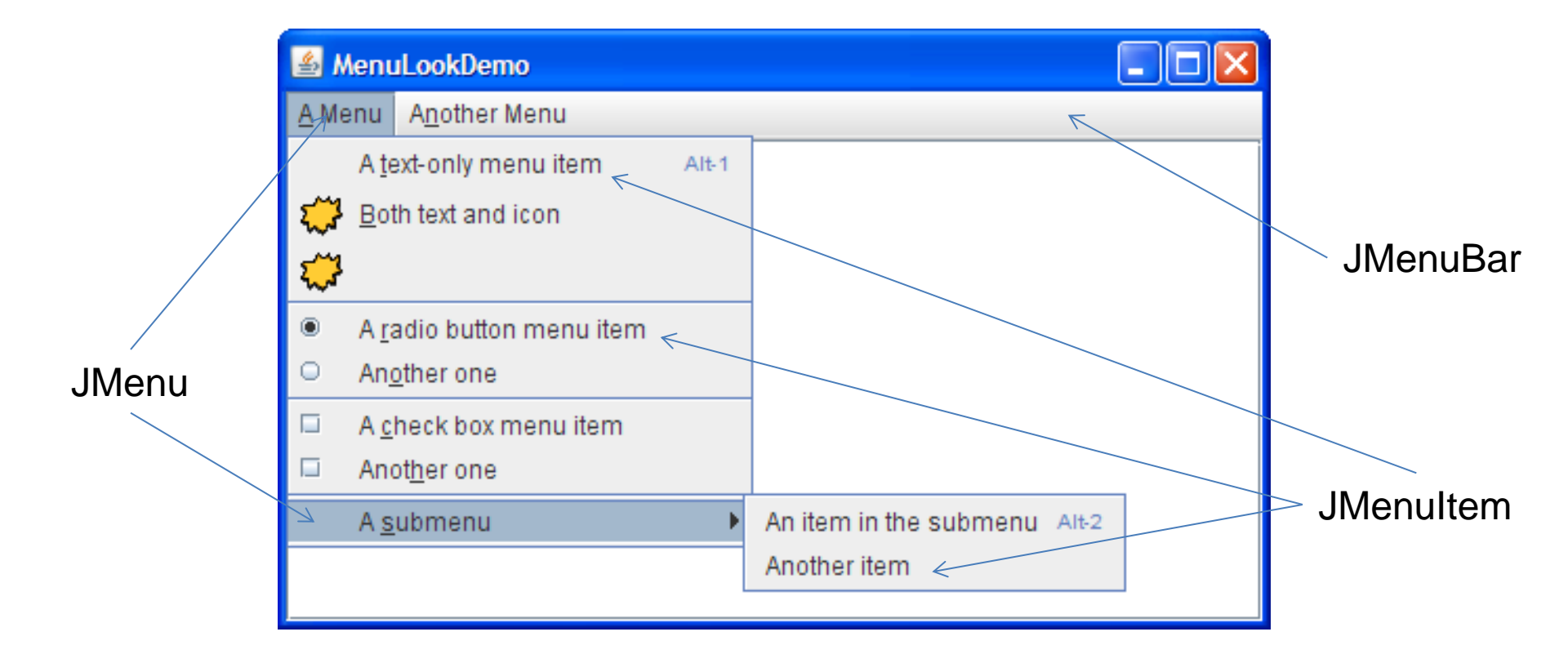

#### LES BORDURES

- Il est possible d'attribuer une bordure à un *JComponent* : *setBorder(border)*
- Pour obtenir la bordure, on utilise les méthodes statiques de la classe *BorderFactory*:

Factory.createEtchedBorder()

| 🖆 BorderDemo 📃 🗖 🔀           |
|------------------------------|
| Simple Matte Titled Compound |
| line border                  |
| raised etched border         |
| lowered etched border        |
| raised bevel border          |
| lowered bevel border         |
| empty border                 |

### Containers

#### COMMENT GROUPER LES COMPOSANTS D'IHM ?

Je vous écoute...

#### Aperçu de Swing Les Containers

#### Les containers

- add / remove d'un Component
- unicité de lieu
- indice des components
- association à un LayoutManager

#### Méthodes à connaître

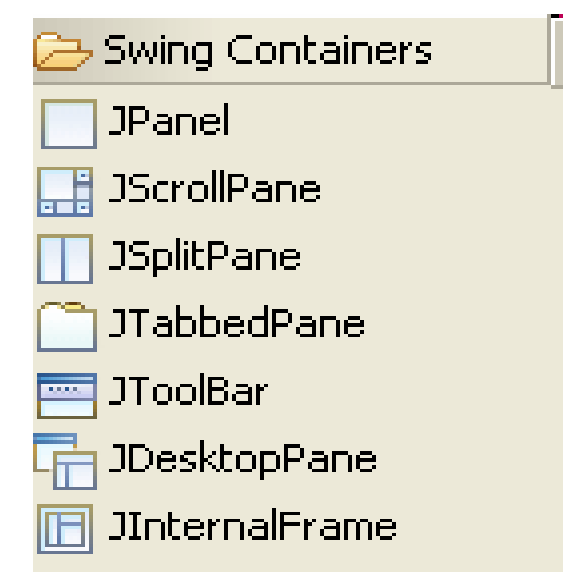

- repaint() / revalidate() : mise à jour de l'IHM
- getBounds / setBounds(x,y, w, h) : positionne et dimensionne
- getWidth() : largeur / getHeight() : hauteur
- getX() et getY() : obtenir une coordonnée (coin haut gauche)
- setVisible(true / false)
- getBackground et setBackground [objet Color, définition RGB]

#### **DES CONTAINERS RACINE**

- JFrame : le cadre principal d'une application. Il peut contenir des menus et d'autres composants.
- JDialog : une fenêtre de dialogue avec l'utilisateur.
   Son « parent » (owner des constructeurs) sert essentiellement à la placer dans l'écran.
- JApplet : classe de base pour les applets Java 2. Les applets sont des applications Java pouvant s'executer à l'intérieur d'un navigateur Web.
   Plus vraiment utilisé ... Les RIA ont pris le marché !

#### LES DIFFÉRENTS PANNEAUX D'UN CONTAINER RACINE

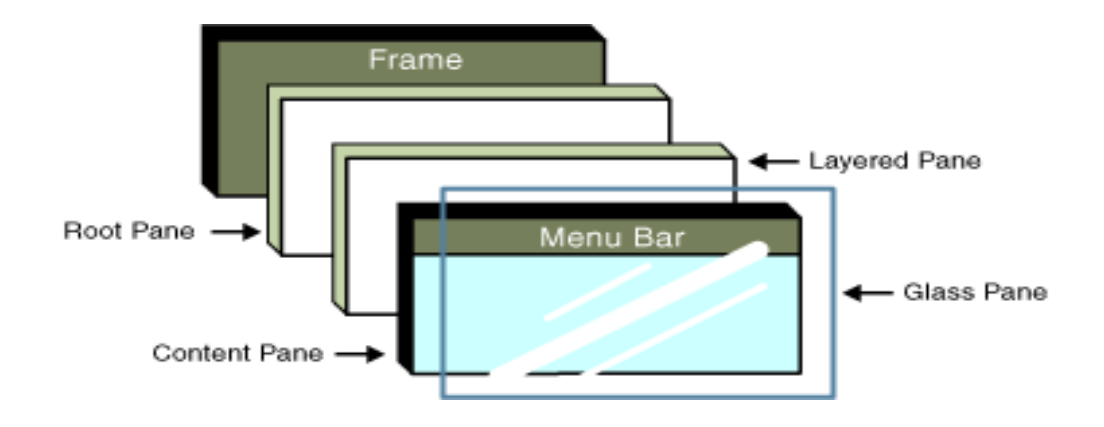

- S'obtiennent par :
  - getRootPane () zone de la fenêtre sous le titre
  - *getLayeredPane()* zone où sont cachés les panneaux non visibles
  - getContentPane () zone où les éléments sont ajoutés
  - *getGlassPane* () zone transparente dessinée au-dessus du JRootPane utilisé pour afficher des pop-up menus

#### AUTRES CONTAINERS La famille des panneaux

- Pour structurer les différents éléments graphiques, on utilise des containers qui font partis de la famille des panneaux.
- Quelques panneaux très utiles :
  - Le JPanel : panneau de base,
  - Le *JScrollPane* : qui permet d'obtenir des ascenseurs
  - Le *JSplitPane* : qui permet de diviser en 2 (seulement 2)
  - Le JTabbedPane : qui permet d'avoir différents onglets pour les différents sous-contenus

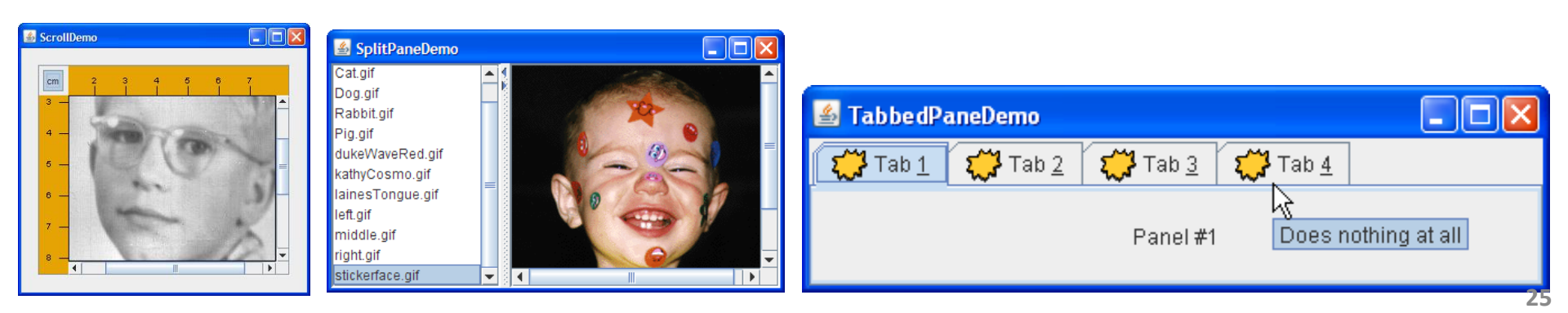

## Afficheurs

# COMMENT POSITIONNER LES COMPOSANTS ?

Je vous écoute....

# DEUX MANIÈRES

- Positionner de manière absolue, revient à :
  - Retirer tout gestionnaire d'affichage (*setLayout(null)*)
  - Placer un par un les éléments en leur donnant leur position dans la fenêtre (méthode *setBounds*)
  - Du «sur mesure» mais peut s'avérer très complexe à définir !

 Positionner de manière relative en utilisant des gestionnaires d'affichage

#### MISE EN PAGE RELATIVE

- La mise en page des éléments s'effectue à l'aide d'un gestionnaire d'affichage (*Layout*),
- Tous les containers possèdent une méthode setLayout qui permet de spécifier le type de gestionnaire d'affichage
- On peut ajouter des contraintes lorsqu'on ajoute un composant
- Avantage : Le redimensionnement est géré automatiquement

#### Aperçu de Swing Layouts

Les Layout : Basé sur PreferredSize ou une maximisation de l'élément

- BorderLayout
  - par défaut dans une fenêtre
  - ajout en précisant la zone
  - add(comp, "North")
- FlowLayout : en ligne(s)
- BoxLayout : séquence verticale ou horizontale
- GridLayout : en tableau
- GridBagLayout : avec des contraintes
- CardLayout : empilement
- etc.

Swing Layouts

X Y Absolute (null) Layout

💾 FlowLayout

🔟 BorderLayout

‡☆ GridLayout

📺 CardLayout

- $\frac{++}{B}$  GridBagLayout
- 🔓 SpringLayout
- ‡‡ FormLayout
  - 🗖 GroupLayout

🖬 BoxLayout

### UTILISATION D'UN LAYOUT

1. Création du *layout* 

Exemple :

BorderLayout bl = new BorderLayout())

- 2. Association au container : *panel.setLayout(bl)*
- 3. Ajout de composants au container, avec ou sans contrainte

Exemple :

panel.add(button, BorderLayout.EAST)

#### BORDERLAYOUT

- Définit des zones avec différentes proportions dans lesquelles ajouter des éléments
- La zone centrale s'agrandit proportionnellement au container associé
- Gestionnaire d'affichage par défaut des JFrame

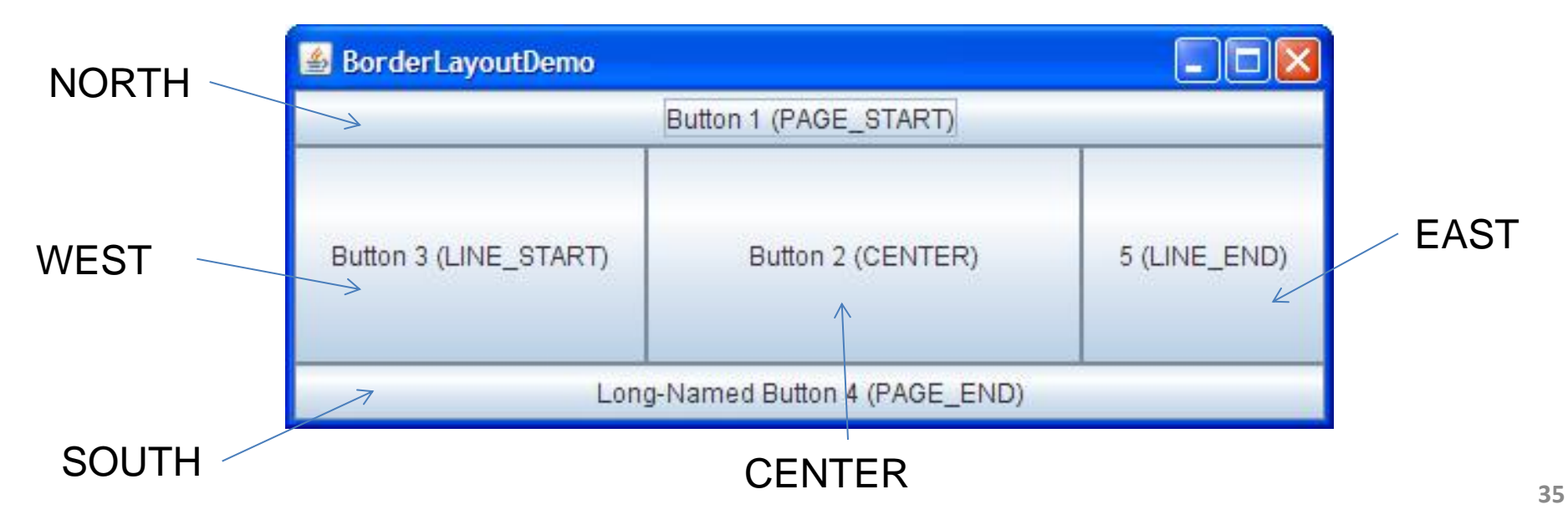

#### FLOWLAYOUT

- On ajoute au fur et à mesure les composants, si cela ne tient pas dans la ligne, on commence une nouvelle ligne
- Gestionnaire d'affichage par défaut des JPanel
- Possibilité de spécifier l'alignement (centré par défaut) setAlignement(int) – 0 gauche, 1 centré, 2 droite

| 🕌 FlowLayo | utDemo        |               |                     |   |
|------------|---------------|---------------|---------------------|---|
| Button 1   | Button 2      | Button 3      | Long-Named Button 4 | 5 |
|            | Left to right | Right to left | Apply orientation   |   |

#### Exemple

import javax.swing.\*;

```
public class Exemple {
    public static void main(String[] args) {
        JFrame fenetre = new JFrame();
        JPanel panel = new JPanel();
    }
}
```

JLabel etiquette = new JLabel("Aujourd'hui: "); JCheckBox premier = new JCheckBox("Lundi"); JCheckBox deuxieme = new JCheckBox("Mardi"); JCheckBox troisieme = new JCheckBox("Mercredi"); JCheckBox quatrieme = new JCheckBox("Jeudi"); JCheckBox cinquieme = new JCheckBox("Vendredi", true); JCheckBox sixieme = new JCheckBox("Samedi");

#### Exemple

```
JCheckBox septieme = new JCheckBox("Dimanche");
panel.add(etiquette);
panel.add(premier); panel.add(deuxieme);
panel.add(troisieme); panel.add(quatrieme);
panel.add(cinquieme); panel.add(sixieme);
panel.add(septieme);
```

fenetre.setContentPane(panel);
fenetre.setTitle("Wesh mate mon flow!");
fenetre.setBounds(100, 100, 200, 200);
fenetre.setDefaultCloseOperation(JFrame.EXIT\_ON\_CLOSE);
fenetre.setVisible(true);

#### Aperçu du résultat

Le placement s'ajuste en fonction de la taille de la fenêtre :

| Wes<br>Aujourd'hui: Lundi<br>Mardi Mercredi<br>Jeudi Vendredi<br>Samedi Dimanche |                                                                  |
|----------------------------------------------------------------------------------|------------------------------------------------------------------|
| Wesh mate mon flow<br>Aujourd'hui: □Lundi □<br>✓ Vendredi □ :                    | Vardi Mercredi Jeudi<br>amedi Dimanche                           |
|                                                                                  | 🛓 Wesh mate mon flow!                                            |
|                                                                                  | Aujourd'hui: Lundi Mardi Mercredi Jeudi Vendredi Samedi Dimanche |

#### BOXLAYOUT

- Définit une boîte dans laquelle seront ajoutés les différents composants
   BoxLayoutDemo
- Cette boîte peut-être :
  - Horizontale : X\_AXIS
  - Verticale : Y\_AXIS
- On ajoute les éléments au fur et à mesure

| 🕌 BoxLayou | tDemo 🔳 🗖 🔀 |
|------------|-------------|
| Button 1   |             |
| Button 2   |             |
| Button 3   |             |
| Long-Nam   | ed Button 4 |
| 5          |             |

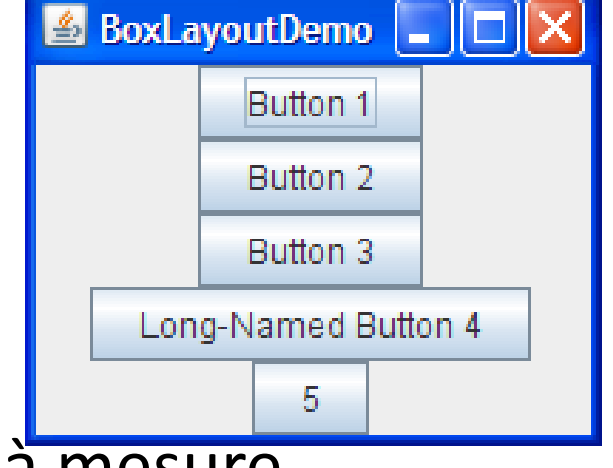

#### CARDLAYOUT

- Permet d'empiler des composants (suivant des panneaux)
- Le dernier ajouté ou celui spécifié est visible
- Concept de la pile de cartes

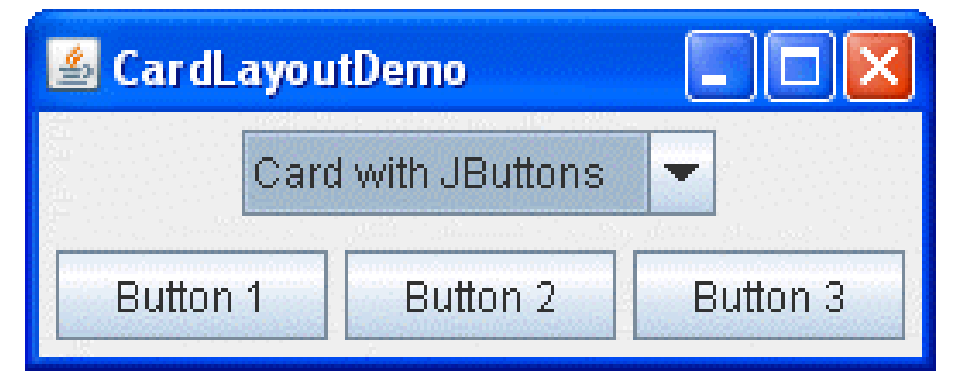

| 🛃 CardL | ayoutDemo            |   |  |
|---------|----------------------|---|--|
|         | Card with JTextField | - |  |
| TextFie | ld                   |   |  |

#### GRIDLAYOUT

- Définit une grille où ajouter les composants
- L'ajout des composants se fait sans préciser de contraintes
- On déclare le layout de la manière suivante :
  - new GridLayout(0,2) // row, column

0 signifie autant qu'on veut

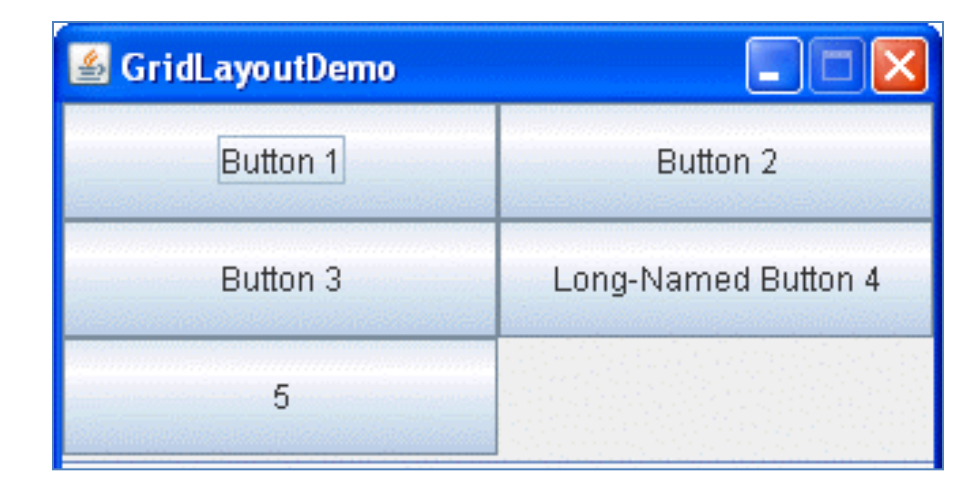

#### GRIDBAGLAYOUT

- Place les composants dans une grille modulaire en définissant les contraintes des différents composants à placer
- Pour une mise en page complexe

| D                   |  |  |  |  |
|---------------------|--|--|--|--|
| Button 3            |  |  |  |  |
| Long-Named Button 4 |  |  |  |  |
|                     |  |  |  |  |
|                     |  |  |  |  |

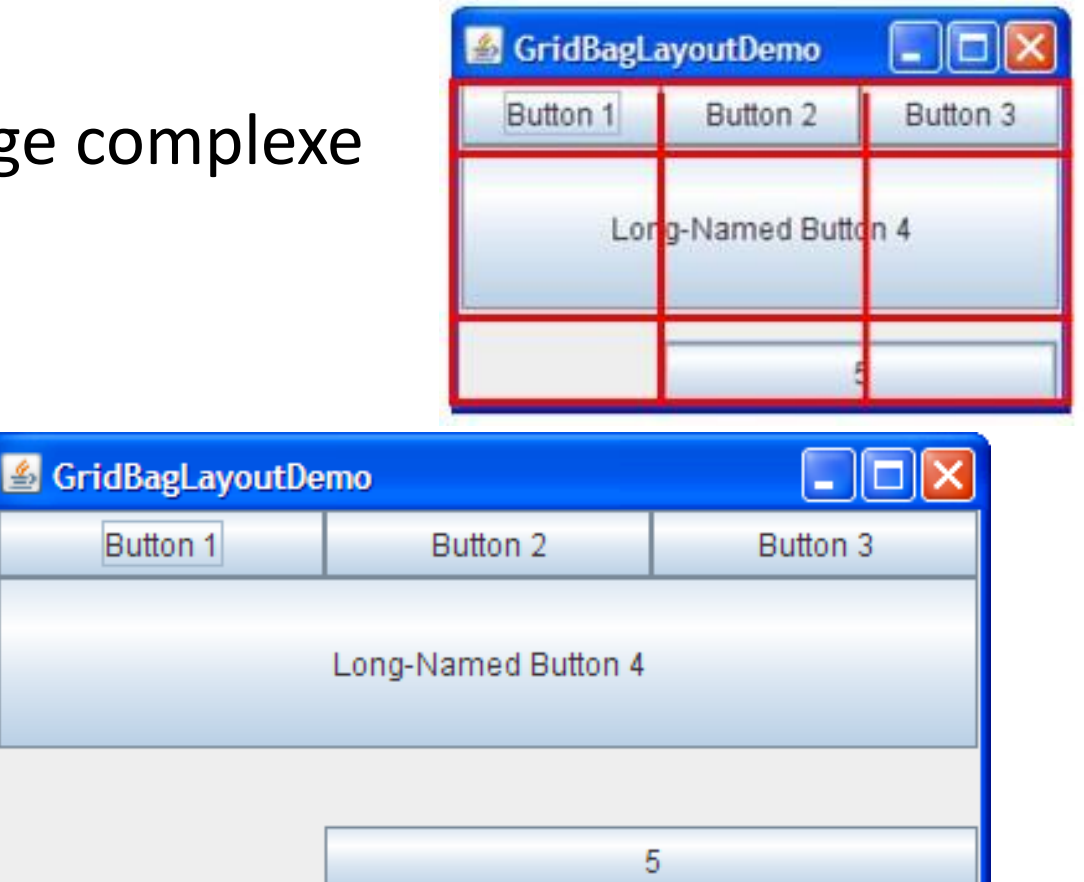

### MISE EN PAGE COMPLEXE autre solution

• Combinaison de plusieurs panels avec leur propre layout

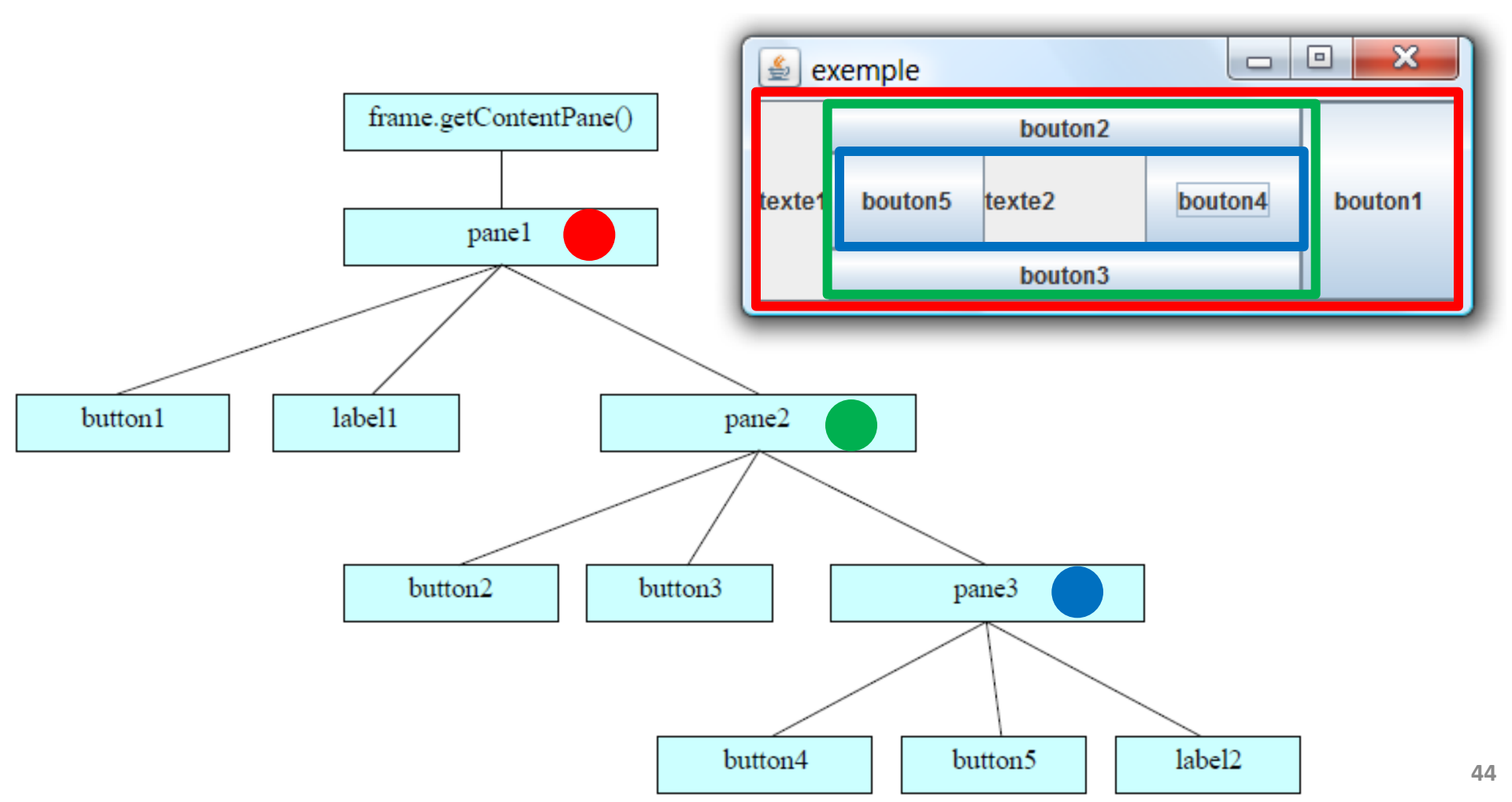

# Composants : Contrôles

#### DES COMPOSANTS « INCLUANT MVC »

Je vous écoute....

#### JLIST & JTABLE

Permettent de représenter une collection de données JList JTable Modèle partagé Fchiers Edition Help Noms Moyenne des notes Bensaid Prénom Nom Move nne Carlos Bensaid Younès 12 Carlos Sophie 14 Kourour 8.5 Kourouma Keli Nguyen Nguyen 10.5 vong Ramier Ramier Bertrand 10 14 1 ÷ . .

Mode de Sélection: Intervalle 
Effacer Moyenne : 12.0 Quitter
Event for indexes 2 - 3; isAdjusting is false; selected indexes: 2 3
Event for indexes 2 - 3; isAdjusting is false; selected indexes: 2 3
Event for indexes 2 - 3; isAdjusting is false; selected indexes: 2 3
Event for indexes 2 - 3; isAdjusting is false; selected indexes: 2 3
Event for indexes 2 - 3; isAdjusting is false; selected indexes: 2 3
Event for indexes 2 - 3; isAdjusting is false; selected indexes: 2 3
Event for indexes 2 - 3; isAdjusting is false; selected indexes: 2 3
Event for indexes 2 - 3; isAdjusting is false; selected indexes: 2 3
Event for indexes 2 - 3; isAdjusting is false; selected indexes: 2 3
Event for indexes 2 - 3; isAdjusting is false; selected indexes: 2 3
Event for indexes 2 - 3; isAdjusting is false; selected indexes: 2 3
Event for indexes 2 - 3; isAdjusting is false; selected indexes: 2 3
Event for indexes 2 - 3; isAdjusting is false; selected indexes: 2 3
Event for indexes 2 - 3; isAdjusting is false; selected indexes: 2 3
Event for indexes 2 - 3; isAdjusting is false; selected indexes: 2 3
Event for indexes 2 - 3; isAdjusting is false; selected indexes: 2 3
Event for indexes 2 - 3; isAdjusting is false; selected indexes: 2 3
Event for indexes 2 - 3; isAdjusting is false; selected indexes: 2 3
Event for indexes 2 - 3; isAdjusting is false; selected indexes: 2 3
Event for indexes 2 - 3; isAdjusting is false; selected indexes: 2 3
Event for indexes 2 - 3; isAdjusting is false; selected indexes: 2 3
Event for indexes 2 - 3; isAdjusting is false; selected indexes 2 - 3; isAdjusting is false; selected indexes 2 - 3; isAdjusting is false; selected indexes 2 - 3; isAdjusting is false; selected indexes 2 - 3; isAdjusting is false; selected indexes 2 - 3; isAdjusting is false; selected indexes 2 - 3; isAdjusting is false; selected indexes 2 - 3; isAdjusting is false; selected indexes 2 - 3; isAdjusting is false; selected indexes 2 - 3; isAdjusting is false; selected indexes 2 - 3; isAdjusting is false; selected indexes 2 - 3; isAd

#### LES JLIST ET LES JTABLE

- Il est possible de partager des données d'une JTable ou d'une Jlist avec d'autres composants graphiques considérés comme d'autres vues de la collection de données
- Par exemple : une liste de noms affichée dans
  - une *JList* comme vue (interactive) de la liste de noms permettant la sélection d'éléments
  - une représentation tabulaire de la même liste comme une autre vue
  - un texte indiquant le nombre d'éléments de la liste comme encore une autre vue
- Des méthodes pour gérer les mises à jour des vues utilisant ces données via des évènements (cf prochain cours)

### JLIST

- Possède différents constructeurs :
  - Données fixes : JList (Vector listData) ou JList (Object[] listData)
  - Données modifiables : JList (ListModel dm)
- Possède une méthode permettant de spécifier le mode de sélection setSelectionMode (int mode). mode peut valoir :
  - SINGLE\_SELECTION
  - SINGLE\_INTERVAL\_SELECTION
  - MULTIPLE\_INTERVAL\_SELECTION
- On peut accéder au modèle de données sous-jacent avec la méthode : ListModel getModel()

#### LISTMODEL

- Pour le modèle de données, utiliser la classe DefaultListModel. Ce modèle stocke les objets sous forme de vecteur et fournit les méthodes suivantes :
  - addElement (Object),
  - boolean contains(Object),
  - boolean removeElement(Object)
  - Object get(index), Object remove(index), int size()
  - Plus d'autres méthodes pour gérer les mises à jour des vues utilisants ces données (cf prochain cours)

#### JLIST

• Exemple

String listData[]= {...,« Carlos »,..., « Ramier»}; DefaultListModel model = new DefaultListModel(); for (int i=0; i<listData.length; i++) model.addElement(listData[i]);

JList dataList = new JList(model);

JScrollPane listeScroll = new JScrollPane(dataList);

#### JTABLE

- Un constructeur possible de JTable :
  - JTable (Object[][] rowData, Object[] columnNames)
- Un autre constructeur avec directement le modèle : String nomsCol[]={«Prenom», «Nom»}; String rows[][] = { {«Dinah», «Cohen»}, ..., {«Said», «Kharrazen»}; DefaultTableModel model = new DefaultTableModel(rows, nomsCol);

JTable table = new JTable(model);

- On peut accéder au modèle sous-jacent avec la méthode :
  - TableModel getModel()

#### TABLEMODEL

- Il existe 3 différents éléments pour créer un modèle de données :
  - L'interface TableModel
  - La classe AbstractTableModel qui implémente TableModel
  - La classe *DefaultTableModel*
- *DefaultTableModel* est le plus simple à utiliser, quelques constructeurs associés :
  - DefaultTableModel(int row, int col)
  - DefaultTableModel(Object[][] data, Object[] columnNames)
  - DefaultTableModel(Vector data, Vector columnNames)
- Plus d'autres méthodes pour gérer les mises à jour des vues utilisant ces données (cf prochain cours)

#### Je vous écoute....